## Manual for opening a medical examination from a flash drive

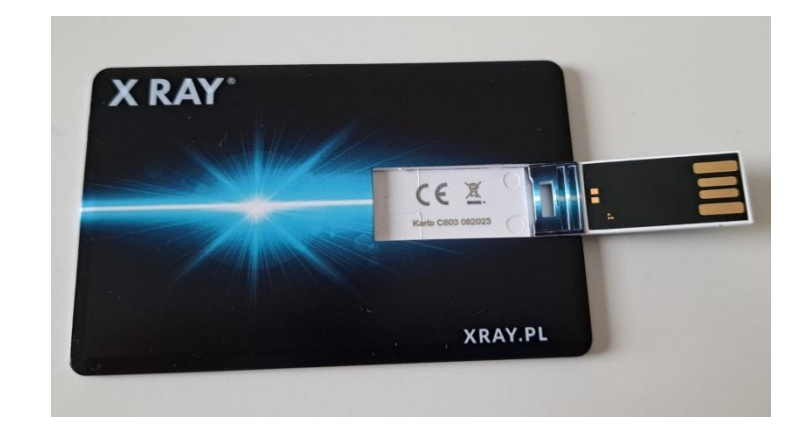

1. Insert the flash drive into the computer, ensuring that the gold-covered connectors are inserted correctly.

2. Having opened the contents of the flash drive, run the Start.exe file

| ⊋ > Dysk USB (D:) >                  | Przeszukaj: Dys  | sk USB (D:) Q     |
|--------------------------------------|------------------|-------------------|
| 🗋 🔄 🖻 前 🛝 Sortuj                     | · ···            | Szczegóły         |
| Nazwa                                | Data modyfikacji | Typ F             |
| 🚞 data                               | 07.08.2023 20:38 | Folder plików     |
| 🚞 icons                              | 07.08.2023 20:38 | Folder plików     |
| 📁 Instrukcje i materiały             | 07.08.2023 20:38 | Folder plików     |
| MULTIFRAME                           | 07.08.2023 11:32 | Folder plików     |
| Romexis_Viewer_OS_X.app              | 07.08.2023 20:38 | Folder plików     |
| Software                             | 05.01.2024 08:58 | Folder plików     |
| Aby otworzyć badanie uruchom START.E | 08.05.2023 08:18 | Dokument tekstowy |
| ି <sub>ର</sub> CS                    | 28.04.2023 14:05 | Plik wsadowy Win  |
| Romexis_Viewer_Win                   | 28.04.2023 14:26 | Aplikacja         |
| X Start                              | 12.06.2023 18:56 | Aplikacja         |

3. When the startup program window appears, double-click on the icon with the "R" sign

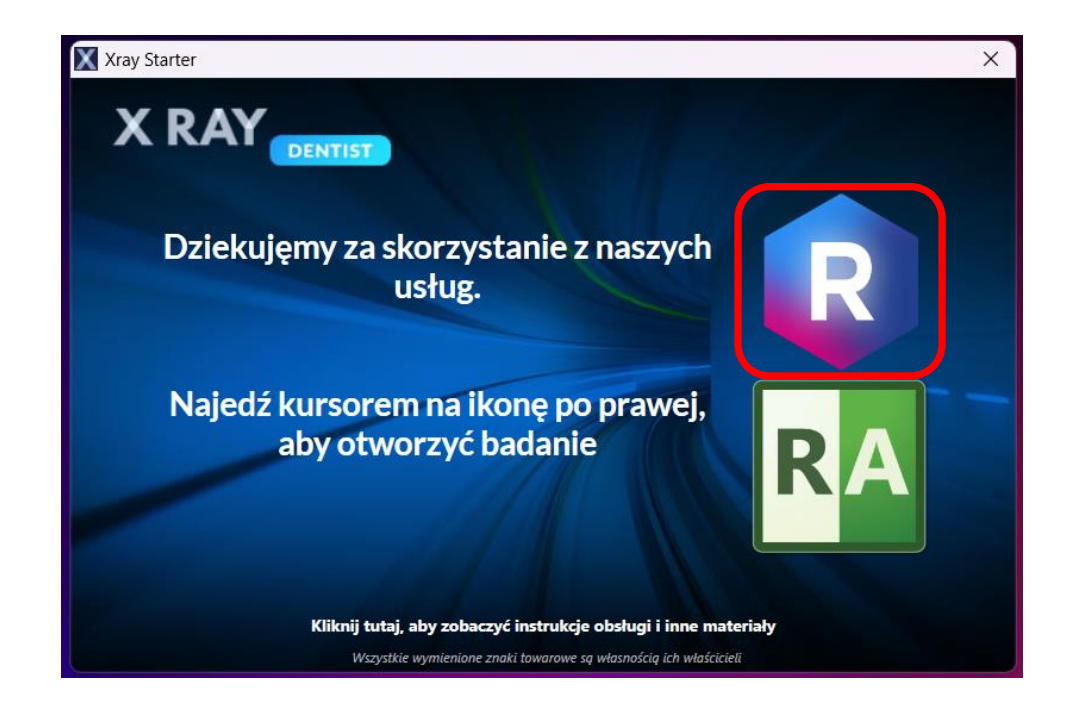

4. The Romexis Viewer start window will launch and the name of the patient whose medical examination is on the disc will appear on the list. Click "Viewer start" to launch the viewer and view the scan.

| Planme | ca Romexis Viewer Launcher | ×                  |
|--------|----------------------------|--------------------|
| Ron    | nexis Viewer               | 🛿 polski 🔻         |
|        | Pacjent                    | Data Typ           |
|        | Anonymized Patient         | 14.07.2020 3D CBCT |
|        | (De)select all patients    | Dodaj obrazy       |
|        | Instaluj                   | Start przeglądarki |

5. To view a video manual for Romexis software, click on the link: Basic functions of Romexis viewer in 3D image – Polish version

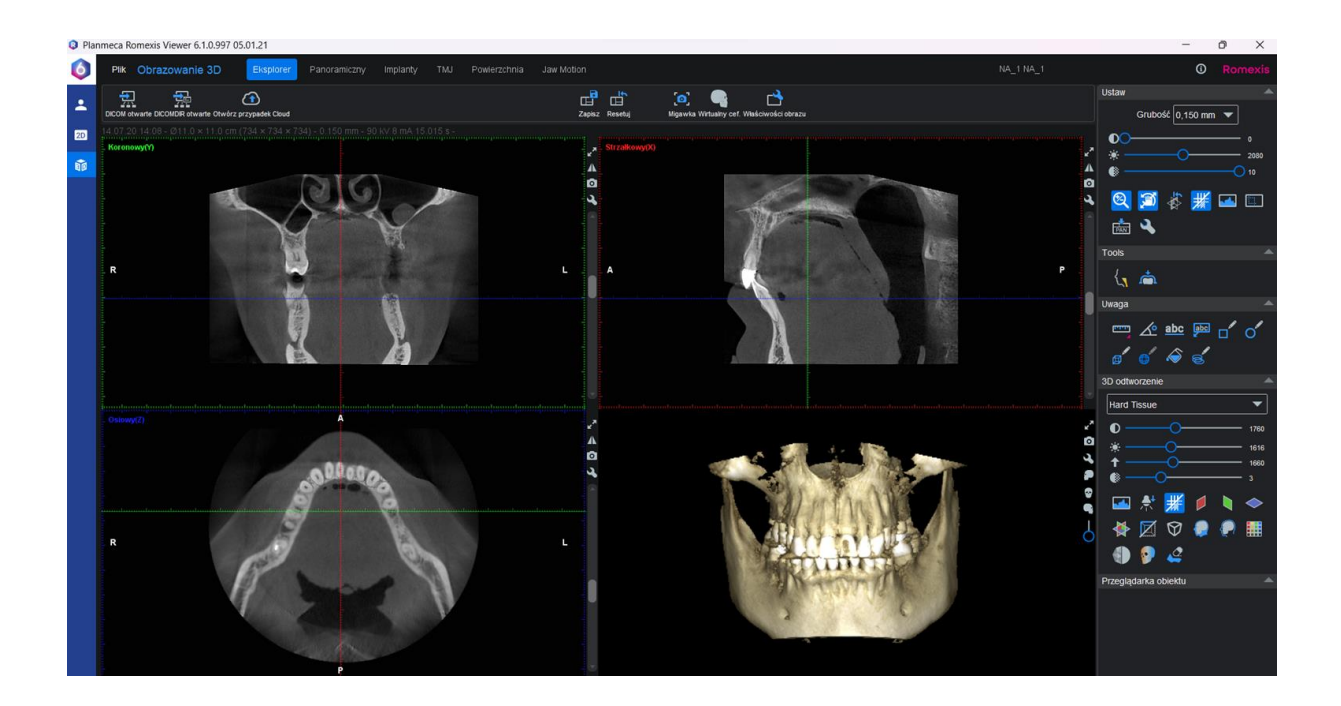

## **ATTENTION!**

It may not be possible to run Romexis browser on older computers due to system requirements. If you are unable to run the medical examination using the Romexis viewer, you can run the scan in the RadiAnt viewer as described above.

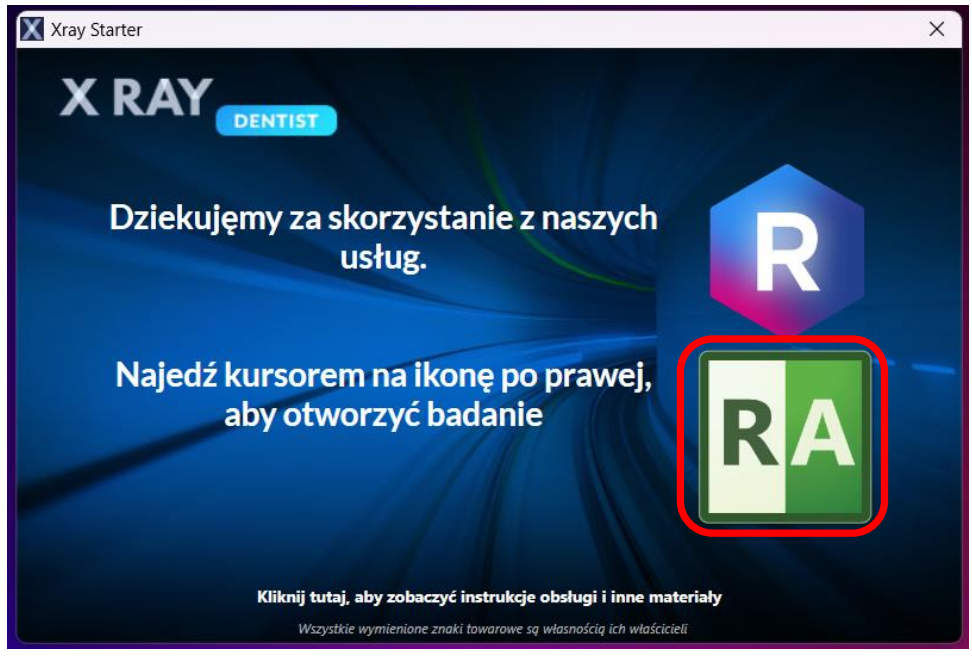

To view a video manual for Romexis software, click on the link: Basic functions of Romexis viewer in 3D image – Polish version